## Using Audacity to Create app\_rpt Sound Files Steve Rodgers, WA6ZFT

These instructions explains how to use Audacity 1.3.5 beta to record repeater messages suitable for app\_rpt. These instructions were created using Audacity running on an Ubuntu Linux system. Windows systems may look different, but the same approach should be able to be used.

Launch Audacity and click Edit->preferences: Set a sample rate of 8000Hz, and 16 bit audio:

| 🐗 Applications Places System 🛃 🥹 🏓 🔤 🎧 🎧 🏹 🧐 🔟                                                                      | ; 💻 🏟 Sun Dec 28, 18:14 | Steve Rodgers 🍂    |
|----------------------------------------------------------------------------------------------------|-------------------------|--------------------|
| ▼ Audacity                                                                                                    |                         | _ = ×              |
| <u>F</u> ile <u>E</u> dit <u>V</u> iew <u>I</u> racks <u>G</u> enerate Effe <u>c</u> t <u>A</u> nalyze <u>H</u> elp |                         |                    |
|                                                                                                    |                         |                    |
| Audacity Preferences                                                                                                |                         |                    |
| - 1.0 Audio I/O Sampling                                                                                            |                         | 10.0               |
| Quality Default Sample Rate: 8000 Hz + 8000                                                                         |                         |                    |
| Import / Export<br>Interface                                                                                        |                         |                    |
| Spectrograms                                                                                                    |                         |                    |
| Directories Sample Rate Converter Dither                                                                            |                         |                    |
| Keyboard Real-time: Fast kinc Interpolation   • None •                                                              |                         |                    |
| High-quality: High-quality Sinc Interp                                                                              |                         |                    |
|                                                                                                    |                         |                    |
|                                                                                                    |                         |                    |
|                                                                                                    |                         |                    |
|                                                                                                    |                         |                    |
|                                                                                                    |                         |                    |
|                                                                                                    |                         |                    |
|                                                                                                    |                         |                    |
|                                                                                                    |                         |                    |
|                                                                                                    |                         |                    |
|                                                                                                    |                         |                    |
|                                                                                                    |                         |                    |
|                                                                                                    |                         | <u>2</u> K         |
|                                                                                                    |                         |                    |
| Project Rate (Hz): Selection Start:   End  Length Audio Position:                                                   |                         |                    |
| 8000 <b>v</b> Snap To <b>00 h 00 m 00 s</b> 00 h 00 m 00 s 00 h 00 m 00 s                                           |                         |                    |
| Disk space remains for recording 394 hours and 26 minutes.                                                          |                         | Actual Rate: 800.0 |
| 🔯 : 🔒 Audacity                                                                                                    |                         |                    |

Connect up your microphone and make sure it is working by enabling the meter. The meter can be enabled by clicking on the mic icon just below the meter on the left. Make sure you can get ample audio level from the microphone as too little will just end up sounding noisy after normalization is applied. You should see peaks of -10db or better for best results.

If your audio level is low, install the gnome-alsa mixer and check the 20db boost box. Adjust the mic audio in the mixer so that you see peaks of -10db or better.

Turn down your speaker audio prior to the start of recording to minimize feedback.

Start recording by pressing the red record button (circle) and then pressing the yellow (square) button to stop.

Post capture:

| 🝕 Applications Places System 🛃 🥹 🏓 🔤 🗛 😭 👔 🗃 🧐 国                                                                                              | ; 🛃 🏟 Sun Dec 28, 18:16 | Steve Rodgers 聋    |
|----------------------------------------------------------------------------------------------------|-------------------------|--------------------|
| ▼ Audacity                                                                                                    |                         | _ ¤ ×              |
| <u>F</u> ile <u>E</u> dit <u>V</u> iew <u>T</u> racks <u>G</u> enerate Effe <u>c</u> t <u>A</u> nalyze <u>H</u> elp                           |                         |                    |
| $I \rightarrow I \rightarrow I \rightarrow I \rightarrow I \rightarrow I \rightarrow I \rightarrow I \rightarrow I \rightarrow I \rightarrow$ |                         |                    |
| <u>]</u> ● <u>·····</u> ● <u>P</u> <u>····</u>                                                                                                | <u></u>                 |                    |
| -1.0 0 1.0 2.0 3.0 4.0 5.0 6.0                                                                                                    | 7.0 8.0                 | 9.0 10.0           |
| ×   Audio Trac ▼       1.0         Mono, 8000Hz       0.5         I6-bit PCM       0.5         Mute       Solo                                |                         |                    |
|                                                                                                    |                         |                    |
| Project Rate (Hz): Selection Start: <ul> <li>End</li> <li>Length</li> <li>Audio Position:</li> </ul>                                          |                         |                    |
|                                                                                                    |                         |                    |
| Click and drag to select audio                                                                                                    |                         | Actual Rate: 800.0 |
| 🔯 : 🖨 Audacity                                                                                                    |                         |                    |

The audio above can be played back be using the play button (green triangle).

To start over, close the waveform window by clicking the X in the upper left corner and then go through the recording process again.

Playback hint: To avoid feedback during playback, turn off the microphone in the sound mixer you are using during playback. Do not physically disconnect the microphone as this may put a DC bias on the mic input and mess up the playback of the captured waveform.

: 🔜 🏟 Sun Dec 28, 18:17 📔 Steve Rodgers 🗳 🕂 🏹 Applications Places System 🖉 🥹 🏓 🔙 🖓 🚔 🏹 🇐 🔤 🔻 Audacity \_ ¤ X <u>File Edit View Tracks Generate Effect Analyze Help</u> R I 🛃 L R Ø н -24 •) 👻 0 0 --24  $\rho \leftrightarrow$ \* 0  $\circ$ to 🔎 🗆 ð 💥 🖦 🐔 📶 🚧 P P R R > ī., . <sub>(</sub>), . . + 0,0 5.0 1.0 2.0 3.0 4.0 6.0 7.0 8.0 9.0 10.0 - 1.0 × Audio Trac ▼ Mono, 8000Hz 16-bit PCM 1.0 0.5 Mute Solo 0.0-- ....+ R -0.5 🔻 Normalize ⊿ -1.0 Normalize by Dominic Mazzoni Remove any DC offset (center on 0 vertically) Normalize maximum amplitude to dВ - 6.0 <u> «О</u>к <u> C</u>ancel Pre<u>v</u>iew Selection Start: ● End ○ Length Audio Position: Project Rate (Hz): Snap To □ 00 h 00 m 00 s ▼ 00 h 00 m 04 s ▼ 00 h 00 m 00 s ▼ 8000 • Actual Rate: 800.0 🔯 : 🔒 Audacity 

Once you are happy with it, use the Effect->Normalize feature to normalize it to -6dB as follows:

Here is what it should look like after normalization has been applied.

| 📢 Applications Places System 🛃 🥑 🏓 🔜 🎧 🎧 🏹 🏹 🖾                                                                                                    | : 📑 📢 🖬 Sun Dec 28, 18:19 | Steve Rodgers 윩    |
|----------------------------------------------------------------------------------------------------|---------------------------|--------------------|
|                                                                                                    |                           | ^                  |
| $\begin{array}{c c c c c c c c c c c c c c c c c c c $                                                                                                    | +                         |                    |
|                                                                                                    |                           |                    |
| -1.0 0.0 1.0 2.0 3.0 4.0 5.0 6.0                                                                                                    | 7.0 8.0                   | 9.0 10.0           |
| × Audio Trac ▼         1.0           Mono, 8000Hz         0.5           16-bit PCM         0.5           Mute Solo         0.0           -         -           L         -           △         -1.0 |                           |                    |
|                                                                                                    |                           |                    |
|                                                                                                    |                           |                    |
|                                                                                                    |                           |                    |
| Project Rate (Hz): Selection Start: <ul> <li>End</li> <li>Length</li> <li>Audio Position:</li> </ul>                                                                                                |                           |                    |
| 8000 🔻 Snap To 🗆 00 h 00 m 00 s 🗸 00 h 00 m 04 s 🗸 00 h 00 m 00 s 🖣                                                                                                    |                           |                    |
|                                                                                                    |                           | Actual Rate: 800.0 |
| 🔯 : 🚗 Audacity                                                                                                    |                           |                    |

Crop the silence at the beginning and end by using the mouse to highlight the silence areas at the beginning and end, then using Edit->delete to remove them:

| 🐗 Applications Places System 🛃 🥑 🦸 🔤 🗛 😭 🗋 🏹 🧐 🔤                                                                                                    | : 💻 🎝 Sun Dec 28, 18:20 | Steve Rodgers 📌   |
|----------------------------------------------------------------------------------------------------|-------------------------|-------------------|
| ▼ Audacity                                                                                                    |                         | _ = X             |
| <u>F</u> ile <u>E</u> dit <u>V</u> iew <u>T</u> racks <u>G</u> enerate Effe <u>c</u> t <u>A</u> nalyze <u>H</u> elp                                                                                                    |                         |                   |
| $ \begin{array}{c c c c c c c c c c c c c c c c c c c $                                                                                                    |                         |                   |
| <u>]</u> • · · · · · · · · · · · · · · · · · ·                                                                                                    | <u> </u>                |                   |
| -1.0 0 <mark>.9</mark> , 1.0 2.0 3.0 4.0 5.0 6.0                                                                                                    | 7.0 8.0                 | 9.0 10.0          |
| × Audio Trac ▼       1.0         Mono, 8000Hz       0.5         16-bit PCM       0.5         Mute       Solo         ↓       0.0         ↓       ↓         ↓       ↓         ↓       ↓         ↓       ↓         ↓       ↓         ↓       ↓         ↓       ↓         ↓       ↓         ↓       ↓         ↓       ↓         ↓       ↓         ↓       ↓         ↓       ↓         ↓       ↓         ↓       ↓         ↓       ↓         ↓       ↓         ↓       ↓         ↓       ↓         ↓       ↓         ↓       ↓         ↓       ↓         ↓       ↓         ↓       ↓         ↓       ↓         ↓       ↓         ↓       ↓         ↓       ↓         ↓       ↓         ↓       ↓         ↓       ↓         ↓       ↓         ↓ |                         |                   |
|                                                                                                    |                         |                   |
| English Bata (US)                                                                                                    |                         |                   |
| Project Rate (Hz): Selection Start:   End Length Audio Position:                                                                                                    |                         |                   |
|                                                                                                    |                         |                   |
| Click and drag to select audio                                                                                                    |                         | Actual Rate: 8000 |
| 🔯 : 🔒 Audacity                                                                                                    |                         |                   |

## Post cropping:

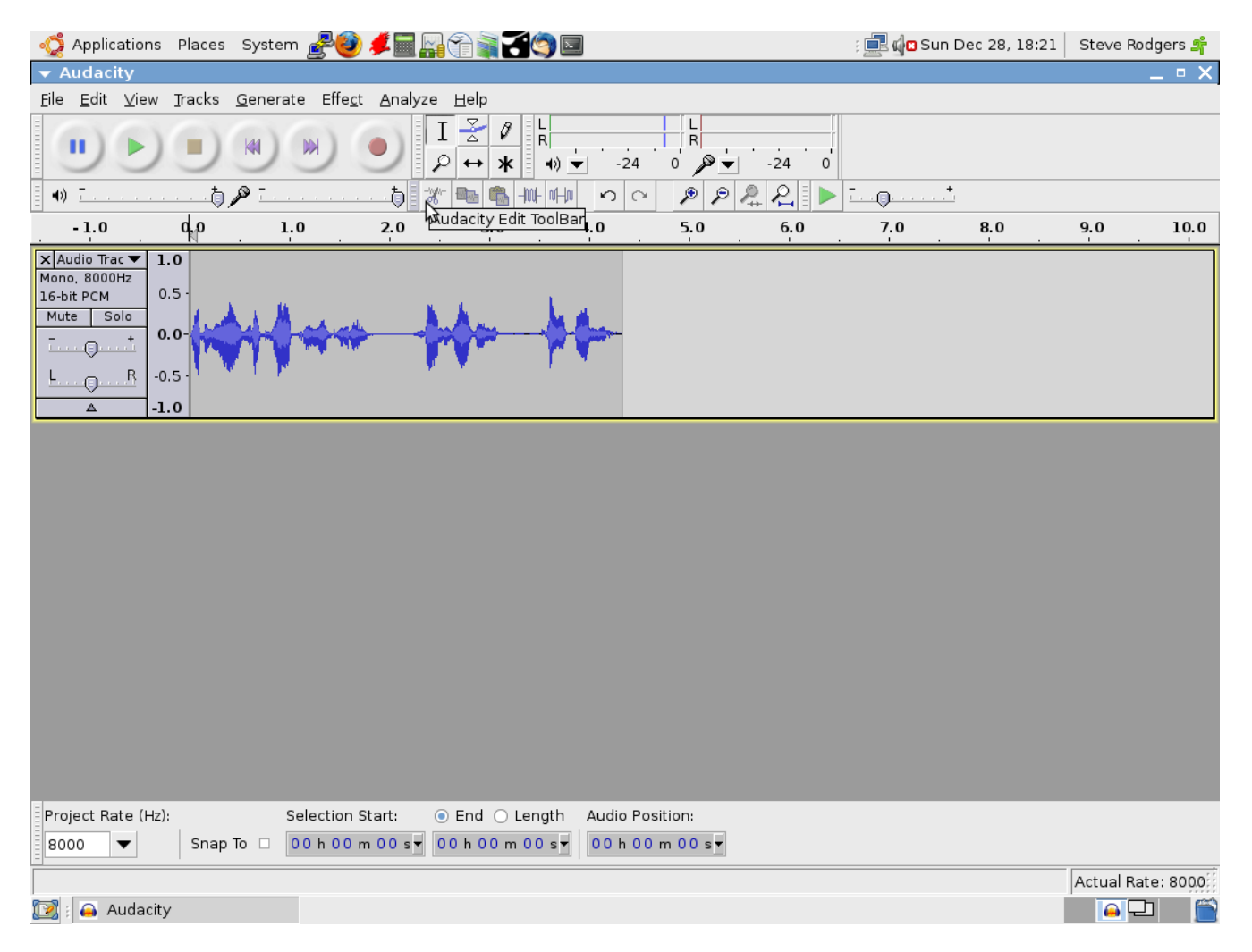

Once the waveform is cropped, play it back a few times to make sure it is what you want. You will need to position the pointer to the beginning of the waveform by clicking the mouse at the beginning before pressing the play button.

Save your project by using File->Save Project:

| 🐗 Applications Places System 🛃                                   | 🙋 ≠ 🖬 🖓 🎧 了                                                                                                    |               |                      | ; 🛃 🕼 Sun Dec 28, 18:21 | Steve Rodgers 聋   |
|------------------------------------------------------------------|----------------------------------------------------------------------------------------------------|---------------|----------------------|-------------------------|-------------------|
| ▼ Audacity _ □ X                                                 |                                                                                                    |               |                      |                         |                   |
| <u>F</u> ile <u>E</u> dit ⊻iew <u>T</u> racks <u>G</u> enerate E | ffe <u>c</u> t <u>A</u> nalyze <u>H</u> elp                                                                                             |               |                      |                         |                   |
|                                                                  |                                                                                                    | F             |                      |                         |                   |
| • • · · · · · · · · · · · · · · · · · ·                          | <del>save</del> Project As:                                                                                                    | hod           |                      | - +                     | ×                 |
| -1.0 0,0 1.0                                                     | v save rioject As.                                                                                                    |               |                      |                         | ~                 |
| X Audio Trac V 1.0                                               | Name: wa6zft                                                                                                    |               |                      |                         |                   |
| Mono, 8000Hz<br>16-bit PCM 0.5                                   | Save in <u>f</u> older: 📓 srodg                                                                                                    | ger           | S                    |                         |                   |
| Mute Solo<br>- + 0.0-                                            | <ul> <li>o.o-</li> <li>t</li> <li>B -0.5</li> <li>B -0.5</li> <li>Create For other folders</li> <li>Create For other folders</li> </ul> |               |                      |                         |                   |
| L                                                                |                                                                                                    |               |                      | Create Fo <u>l</u> der  |                   |
| <b>-1.0</b>                                                      | <u>P</u> laces                                                                                                    | *             | Name                 | ▼ Mo                    | dified            |
|                                                                  | 🏥 Search                                                                                                    |               | audacity1.3-srodgers | 18                      | :14               |
|                                                                  | 🚱 Recently Used                                                                                                    |               | 🗀 .audacity-data     | 18                      | :11               |
|                                                                  | 🗟 srodgers                                                                                                    |               | 🗀 .cache             | 12,                     | 16/2008           |
|                                                                  | 🔯 Desktop                                                                                                    |               | 💼 .compiz            | 11,                     | 29/2008           |
|                                                                  | 🔜 File System                                                                                                    |               | 💼 .config            | 12,                     | 15/2008           |
|                                                                  | GD-RW/DVD±RW Driv                                                                                                    |               | 🗀 .dbus              | 11,                     | /29/2008          |
| SD/MMC Drive                                                     |                                                                                                    | 💼 .fontconfig | 12,                  | 15/2008                 |                   |
|                                                                  | CompactFlash Drive                                                                                                    |               | 💼 .gconf             | 18                      | :09               |
|                                                                  | CompactFlash Drivegconfd                                                                                                    |               | 18                   | :21                     |                   |
|                                                                  | 🖵 SmartMedia Drive                                                                                                    |               | 💼 .gnome2            | 14                      | :53               |
|                                                                  | 🖵 MemoryStick Drive                                                                                                    |               | 💼 .gnome2_private    | 11,                     | 29/2008           |
|                                                                  | 4                                                                                                    | •             | 💼 .gnucash           | 11,                     | /30/2008          |
| Project Rate (Hz): Selec                                         | <u>A</u> dd <u>R</u> emov                                                                                                    | /e            |                      | Audacity p              | rojects (*.aup) 🔻 |
| 8000 V Snap To 00 h                                              |                                                                                                    |               |                      | <u> C</u> ar            | icel <u>Save</u>  |
| 🔀 : 🚗 Audacity                                                   |                                                                                                    |               |                      |                         |                   |

Enter a name for the project and click the save button.

| 🧔 Applications Places System 🛃                                           | 🕹 ≠ 🖬 🗛 😭 🖹 🛃 🧐 🖾                                                                                                    | : 🛃 🕼 Sun Dec 28, 18:25 🛛 Steve Rodgers 🚅 |
|--------------------------------------------------------------------------|----------------------------------------------------------------------------------------------------|-------------------------------------------|
| 🔻 wa6zft                                                                 | 2                                                                                                    | _ = ×                                     |
| <u>F</u> ile <u>E</u> dit <u>∨</u> iew <u>T</u> racks <u>G</u> enerate E | iffe <u>c</u> t <u>A</u> nalyze <u>H</u> elp                                                                                                    |                                           |
|                                                                          | $ \underbrace{I} \underbrace{\searrow}_{P} \underbrace{\downarrow}_{R} \underbrace{\downarrow}_{R} \underbrace{\downarrow}$ |                                           |
| ••• <u> </u>                                                             |                                                                                                    | +<br>X                                    |
| -1.0 0,0 1.0                                                             | ·                                                                                                    |                                           |
| × Audio Trac ▼ 1.0                                                       | Name: wa6zft.ulaw                                                                                                    |                                           |
| Mono, 8000Hz                                                             |                                                                                                    | <b>_</b>                                  |
| Mute Solo                                                                |                                                                                                    |                                           |
| - + 0.0-                                                                 |                                                                                                    |                                           |
|                                                                          | 🖌 🗧 🔻 Specify Uncompressed Options                                                                                                    | X Create Folder                           |
| L                                                                        | Uncompressed Export Setup                                                                                                    | create rojaci                             |
|                                                                          | Place Format: Other                                                                                                    | ▼ Modified                                |
|                                                                          | # s                                                                                                    | 18:22                                     |
|                                                                          | B Header: RAW (header-less)                                                                                                    | 18:11                                     |
|                                                                          | Encoding: U-Law                                                                                                    | 12/16/2008                                |
|                                                                          | P (Net all combinations of booders and opcodings are possible                                                                                                    | 11/29/2008                                |
|                                                                          |                                                                                                    | 12/15/2008                                |
|                                                                          | Cancel 40K                                                                                                    | 11/29/2008                                |
|                                                                          |                                                                                                    | 12/15/2008                                |
|                                                                          | Compact Elash Drive                                                                                                    | 18:09                                     |
|                                                                          | Compact lash Drive                                                                                                    | 18:24                                     |
|                                                                          | Compactnash Drive                                                                                                    | 14:53                                     |
|                                                                          |                                                                                                    | 11/29/2008                                |
|                                                                          |                                                                                                    |                                           |
|                                                                          |                                                                                                    |                                           |
| Project Rate (Hz): Selec                                                 | <u>O</u> ptions                                                                                                    |                                           |
| 8000 🔻 Snap To 🗆 00 h                                                    |                                                                                                    |                                           |
|                                                                          |                                                                                                    | Cancel Save                               |
| 🔀 : 🖨 wa6zft 🗖                                                           | Specify Uncompressed                                                                                                    |                                           |

Export the raw ulaw audio file by clicking File->Export, and specifying the options below:

In the Export->File dialog box, enter your file name as xxx.ulaw where xxx is the name of the sound file to be copied to the app\_rpt system. Select WAV, AIFF, and other compressed types near the bottom of the file list. Click the options button wait for the Specify Uncompressed Options dialog box and fill it out EXACTLY as shown below:

Format: Other Header: RAW (Header-less) Encoding: U-law

Click on OK for all subsequent dialog boxes until the process is complete. There will be a warning on the file extension. Click OK for the waring dialog box, and a Metadata Dialog box which follows.

You are done. Close Audacity, and copy the xxx.pcm file over to your asterisk box. Usually I put repeater identification file in /etc/asterisk, so your idrecording entry in rpt.conf should look like this:

idrecording=/etc/asterisk/xxx

Note: the .ulaw extension needs to be omitted from the abover statement or the file will not play.